## DST - Support Guides Microsoft Outlook

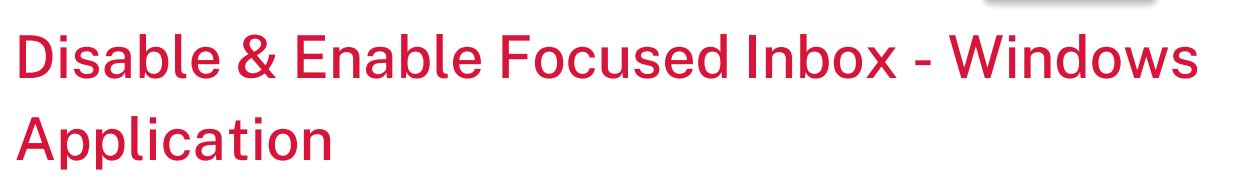

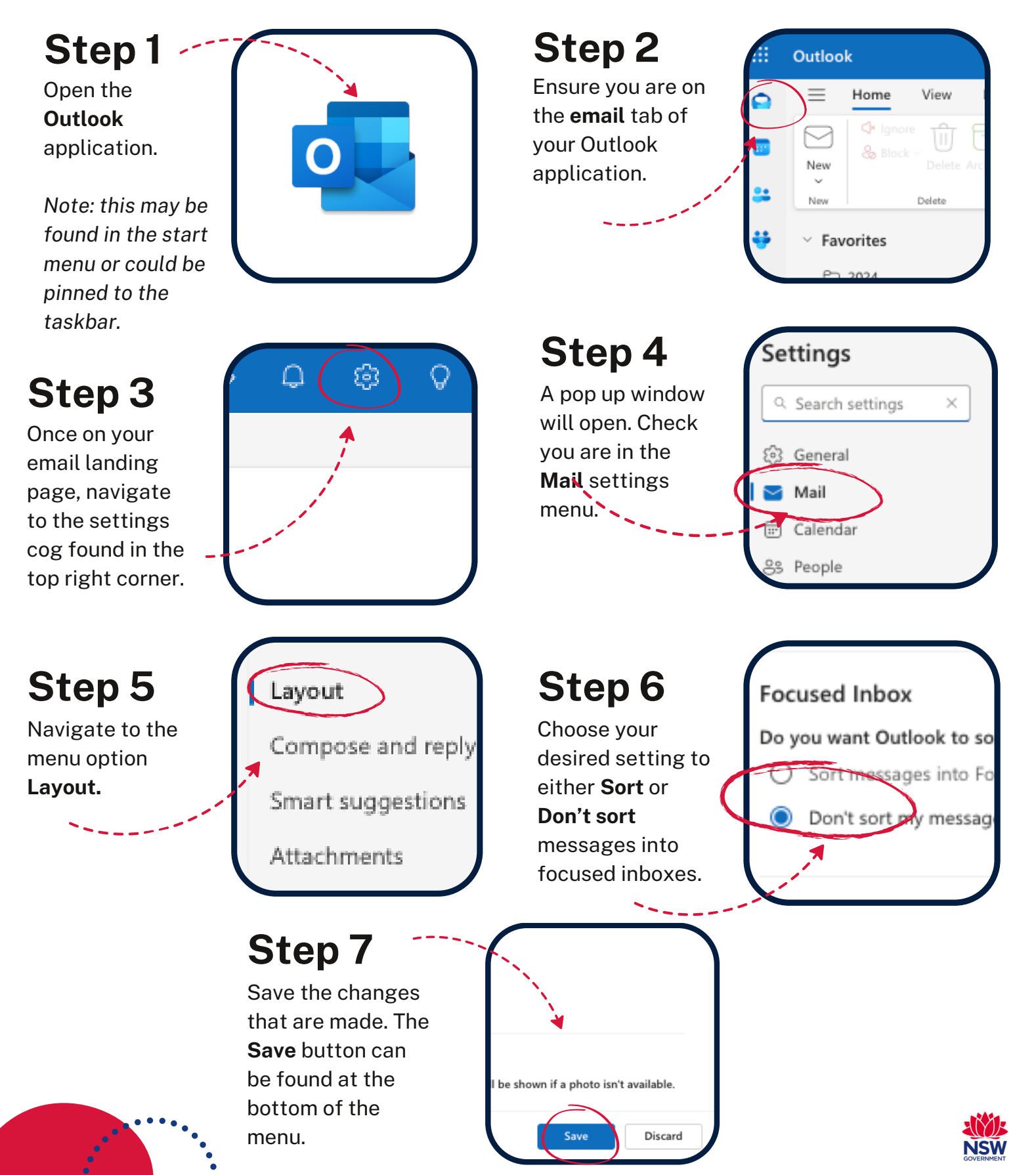